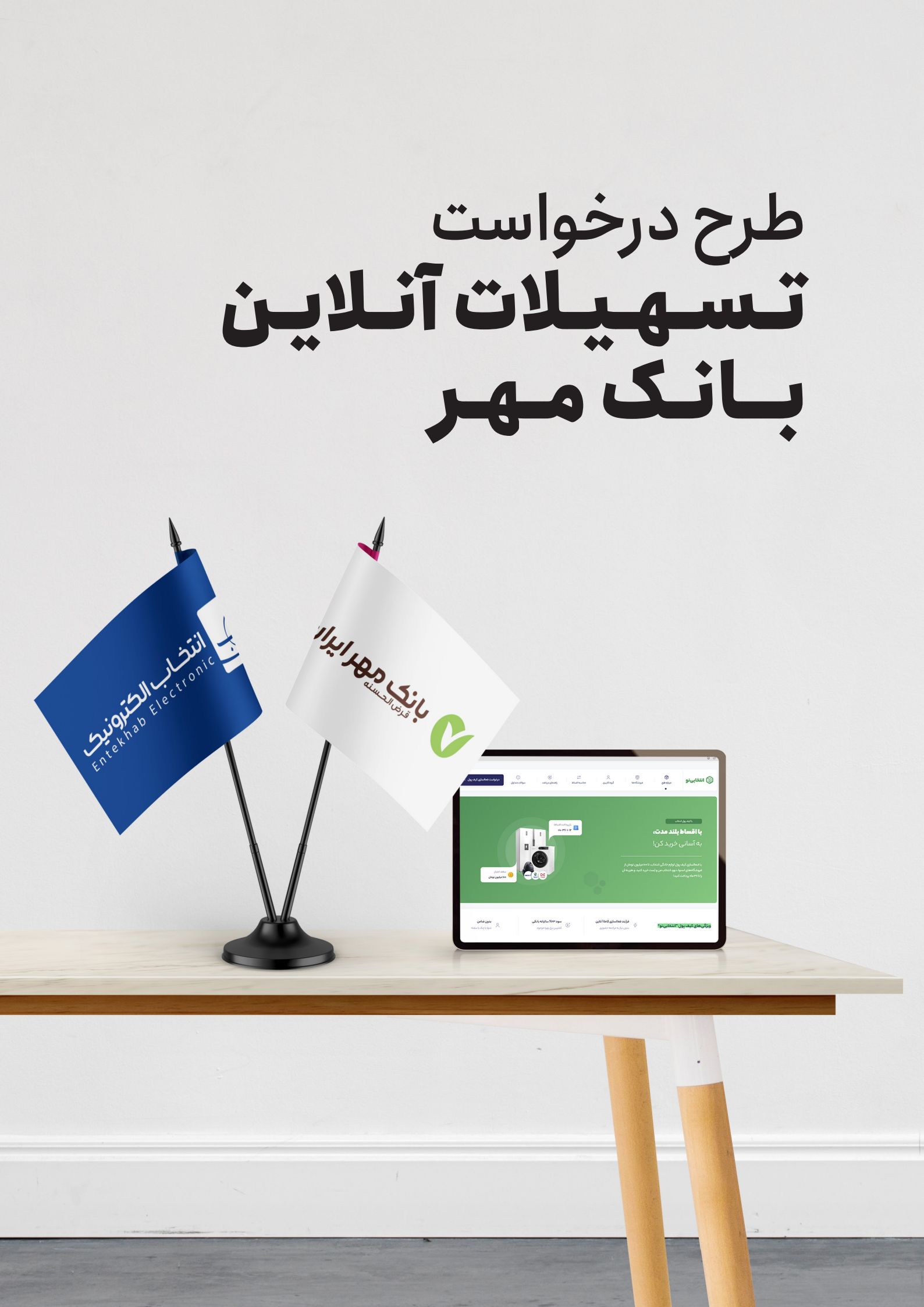

۲ طرح درخواست **تسهیلات آنلاین بانک مهر** 

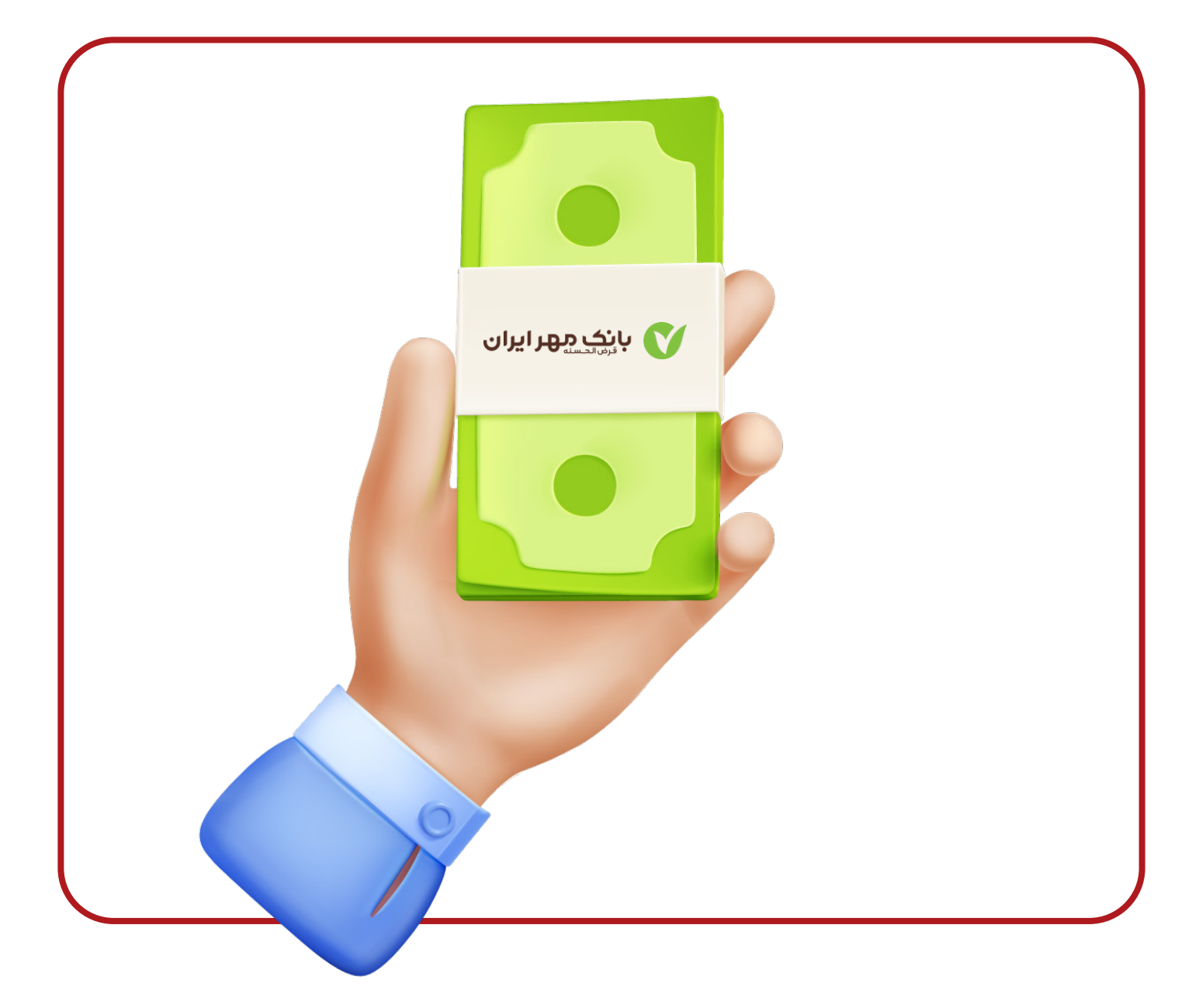

از جمله مزیت های این طرح می توان به موارد زیر اشاره نمود:

- سود ۴ %
- اقساط ۱۲ و ۱۸ ماه
- امکان شرکت کلیه فروشگاه ها در این طرح
- بدون نیاز به ضامن،معدل حساب و گردش حساب
- تسهیلات تا سقف ۱۵۰ میلیون تومان به ازای هر نفر
- فرایند ۱۰۰% آنلاین بدون نیاز به مراجعه حضوری به بانک مهر
- بدون محدودیت جغرافیایی و امکان استفاده در سراسر کشور

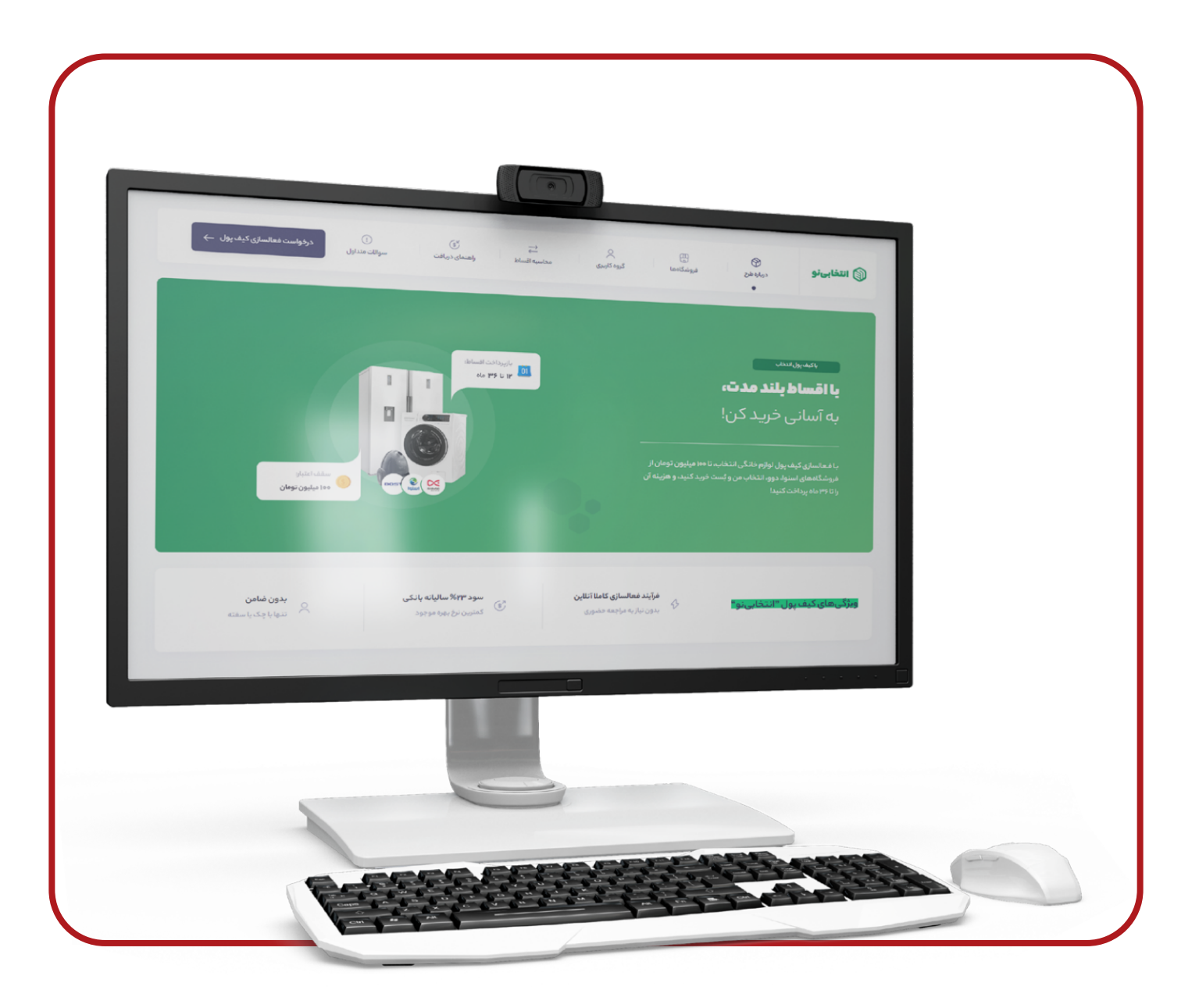

### روشدريافت تسهيلات

مراجعه به آدرس اینترنتی https://loan.entekhabino.ir
انتخاب طرح تسهیلات بانک قرض الحسنه مهر ایران
احراز هویت،اعتبار سنجی، پرداخت چک ضمانت
مراجعه به پیشخوان مجازی مهر جهت افتتاح حساب آنلاین https://qmb.ir/pishkhan
مراجعه به پیشخوان مجازی مهر جهت افتتاح حساب آنلاین و شارژ کیف پولرر
دریافت پیامک از بانک مهر ایران و انتقال به درگاه پرداخت جهت برداشت و شارژ کیف پولرر
امکان خرید با کیف پول انتخابی نو در فروشگاه های طرف قرارداد لِندتک

#### ۴ طرح درخواست **تسهیلات آنلاین بانک مهر**

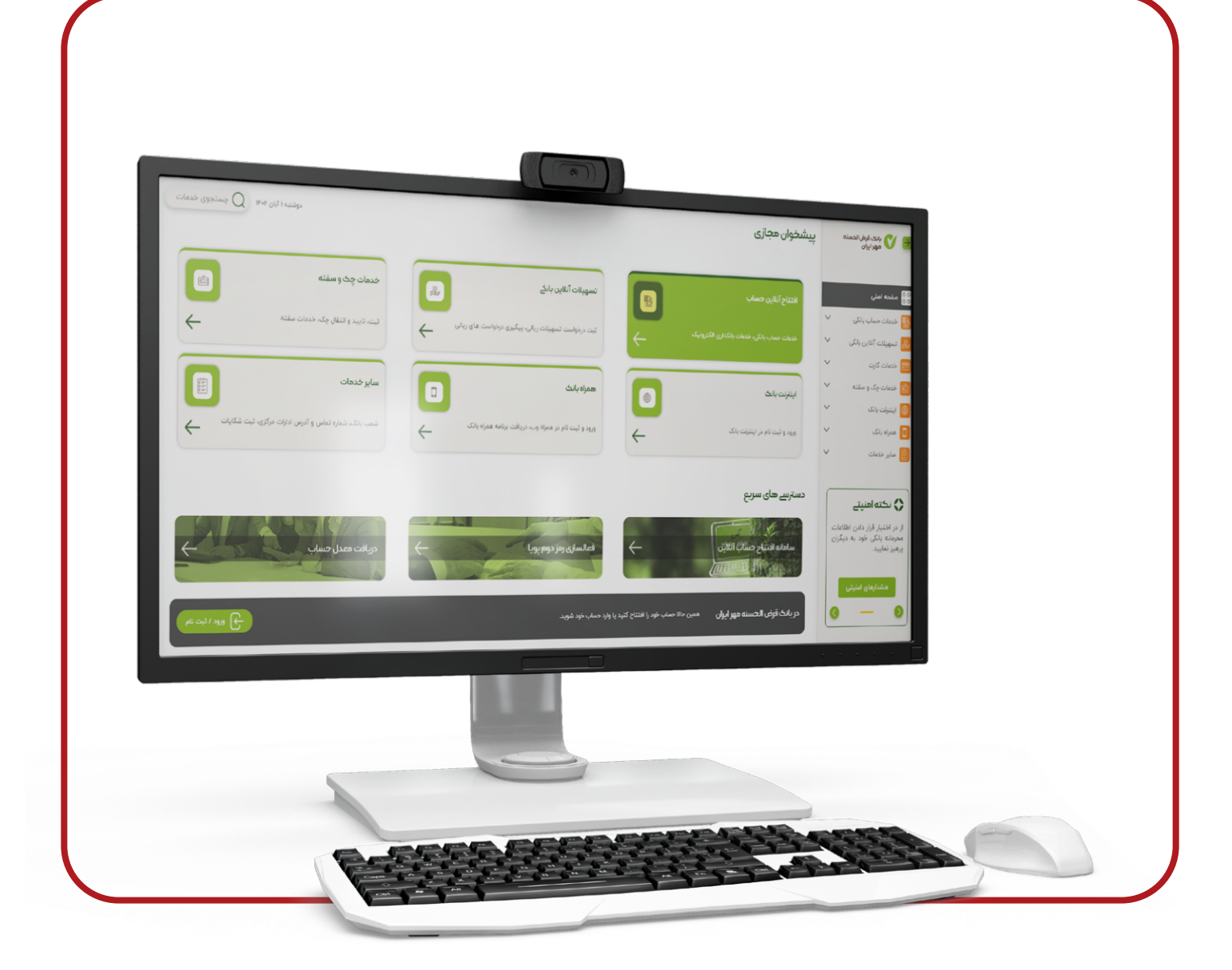

# راهنمای تصویری مراحل دریافت تسهیلات طرح بانک مهر ایران

ا ارسال اطلاعات مشتری توسط انتخابی نو به بانک مهر ایران ۲ ارسال پیامک برای مشتری در خصوص امضا قرارداد در پیشخوان مجازی بانک مهر ایران ۳ به پیشخوان مجازی بانک مهر ایران به آدرس https://qmb.ir/pishkhan شوید. ۴ افتتاح حساب آنلاین را انتخاب کنید. ۵ برای ادامه مسیر جهت افتتاح حساب از راهنمای تصویری در پیشخوان مجازی استفاده کنید.

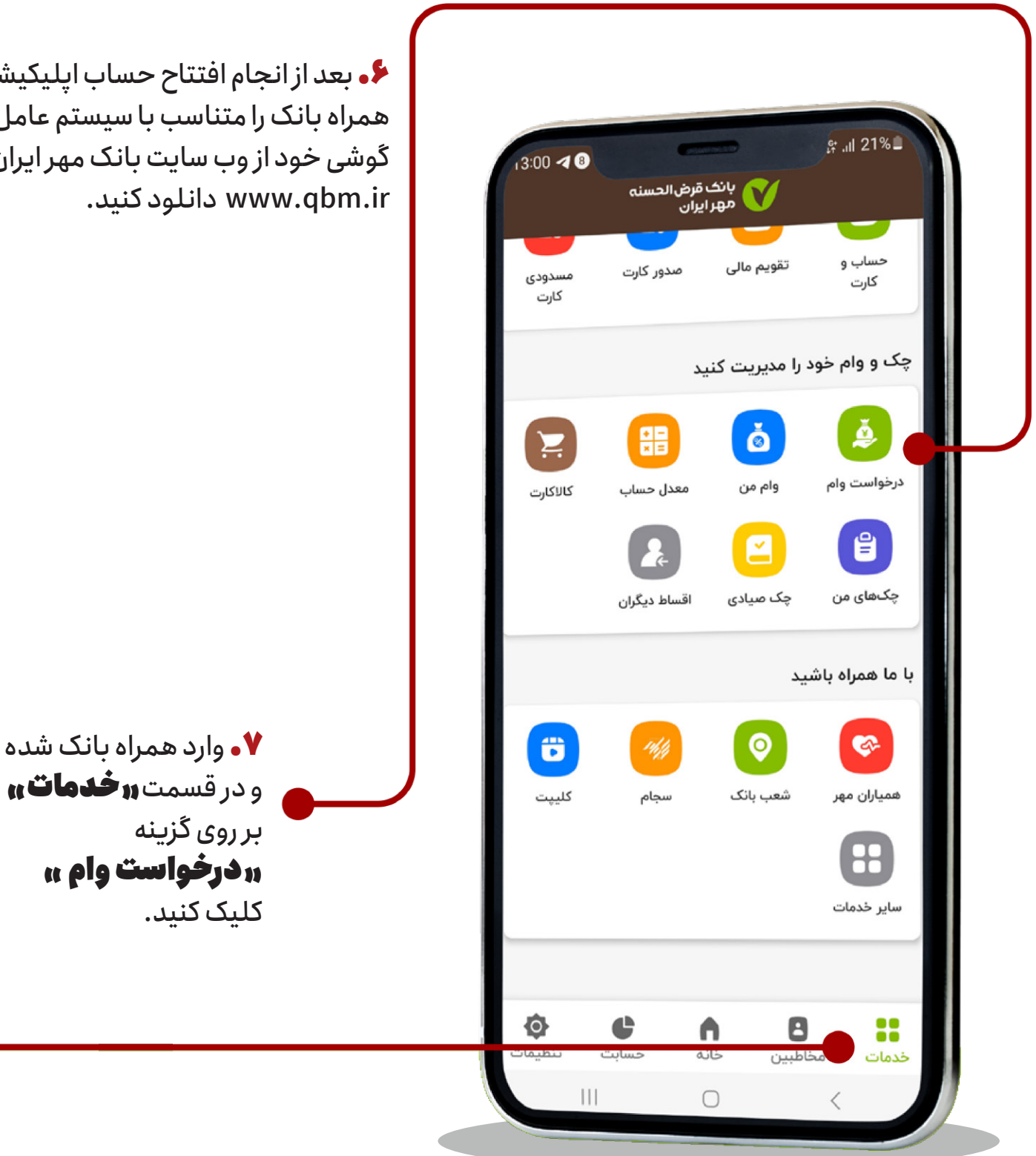

🔸 بعد از انجام افتتاح حساب اپلیکیشن همراه بانک را متناسب با سیستم عامل گوشی خود از وب سایت بانک مهر ایران www.qbm.ir دانلود کنید.

## ۶ طرح درخواست **تسهیلات آنلاین بانک مهر**

| درخواست وام بر روی       | در مرحله بعد از                       |
|--------------------------|---------------------------------------|
| محکل ک کنید              | گزیزه سازه ای از مراحله بعد از        |
| کلیک کنید.               |                                       |
|                          |                                       |
| روی گزینه                | <b>۹.</b> و در ادامه انتخاب سازمان بر |
| <b>ان (انتخابی نو) "</b> | <b>۱۱ امین تجارت منتخب خراس</b>       |
| ادامه کلیک کنید.         | کلیک کنید.بر روی گزینه تایید و ا      |

۱۰. در این قسمت مبلغ انتخاب شده تسهیلات و زمان اقساط ۱۲ و یا ۱۸ ماه برای مشتری نمایش داده می شود.

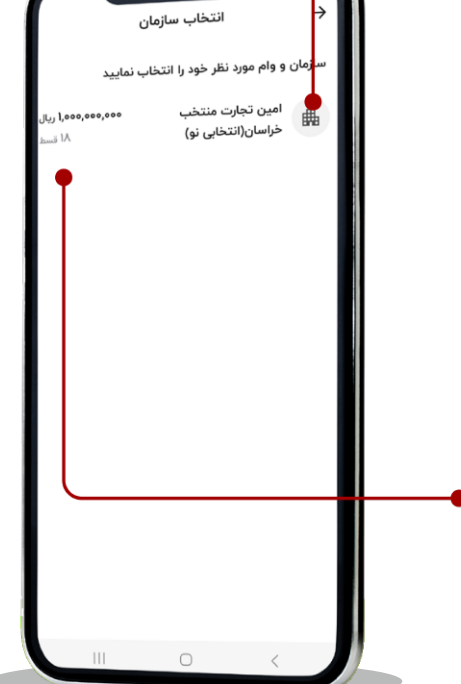

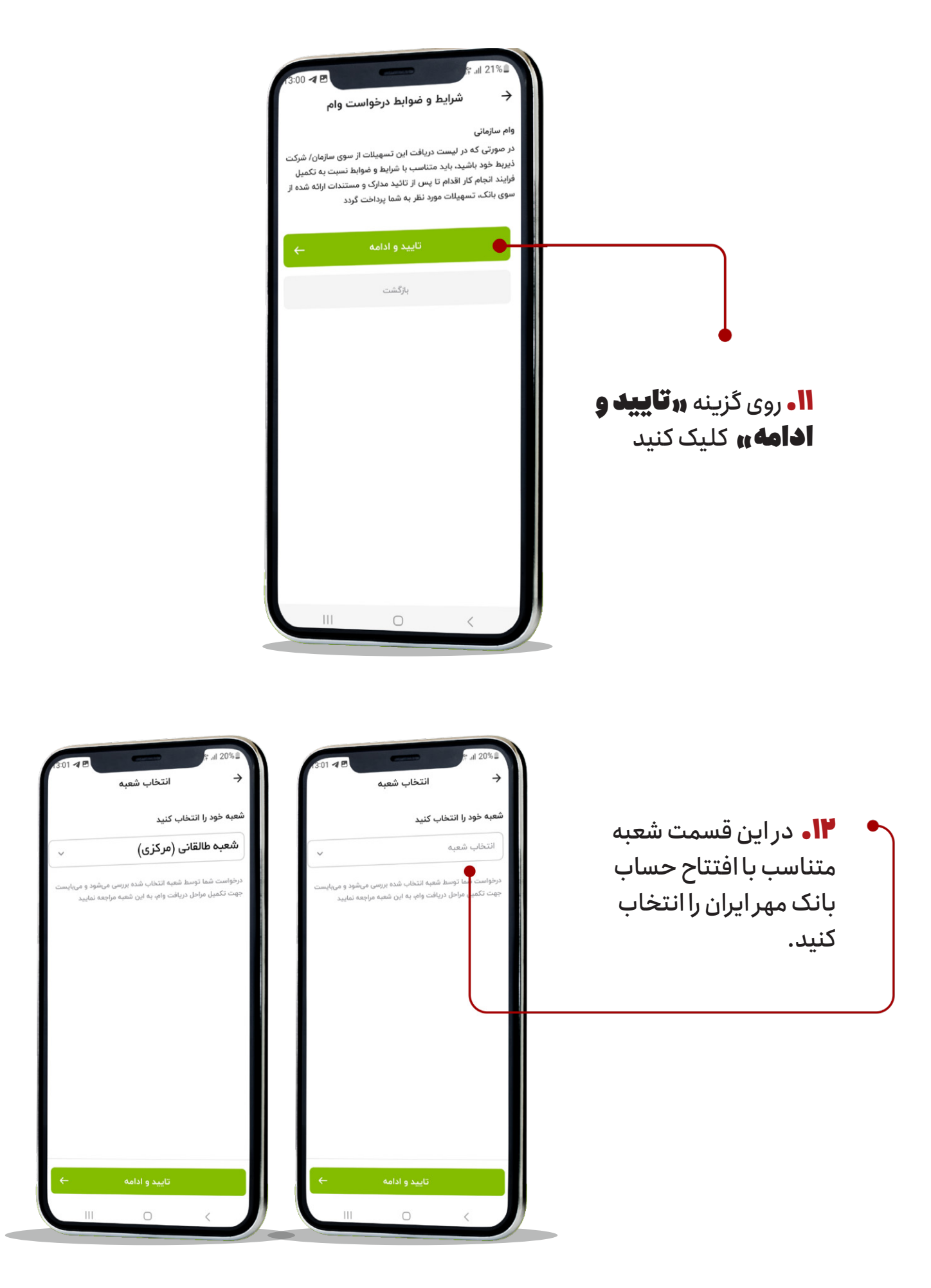

## <sub>۸</sub> طرح درخواست **تسهیلات آنلاین بانک مهر**

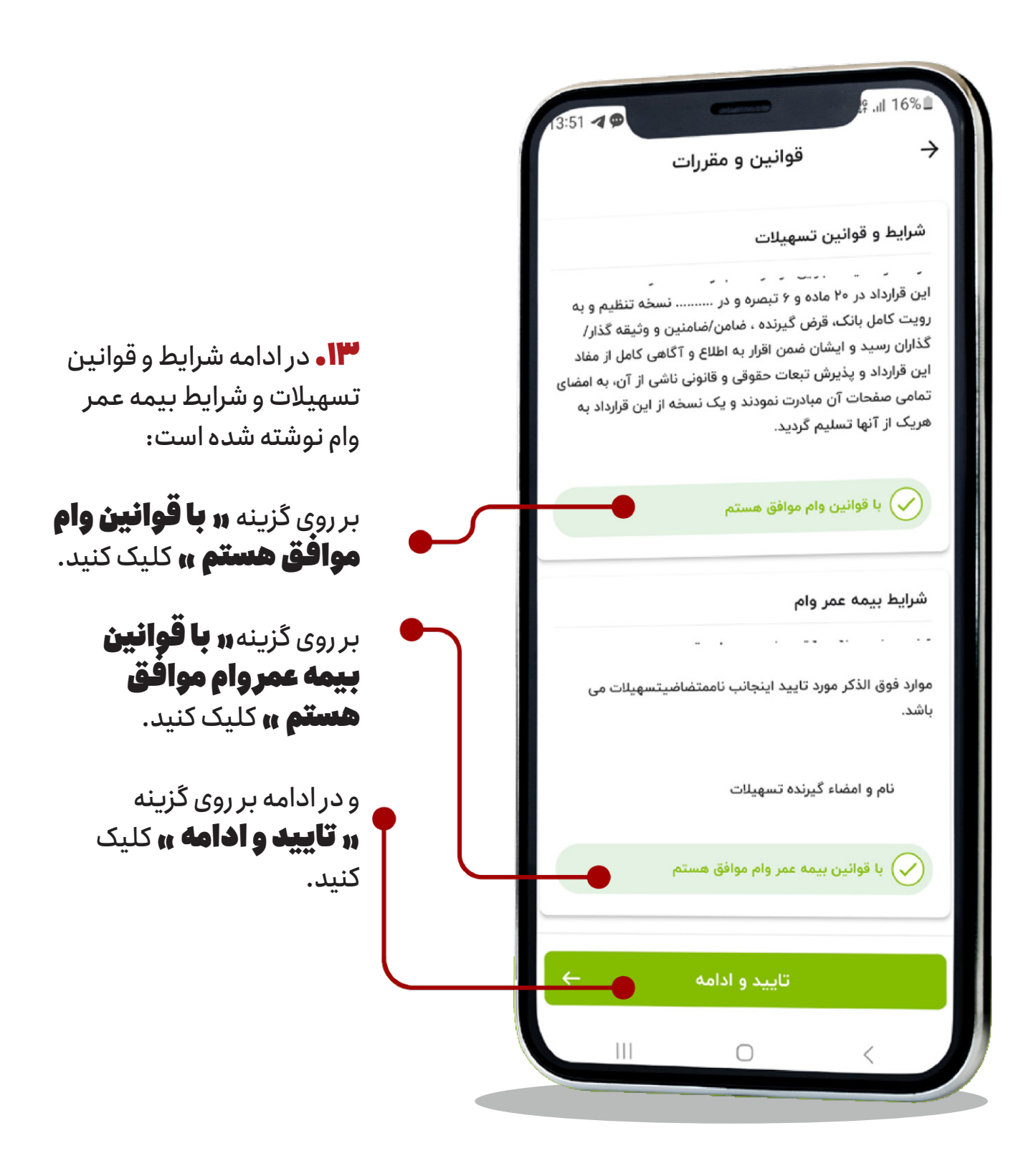

| 🔶 درخوا                                     | ست وام                                     |                                                         |
|---------------------------------------------|--------------------------------------------|---------------------------------------------------------|
| درخواستهای جاری                             | •                                          | $\square$                                               |
| وام سازمانی                                 | ١٣٥٢/٥٨/٥٨                                 |                                                         |
| بوع وام                                     | تاريخ درخواست                              |                                                         |
| ۵۵۵٬۵۵۵٬۵۵۹ ريال                            | ۱۸ ماهه                                    |                                                         |
| مبلغ وام                                    | باز پرداخت                                 |                                                         |
| ن درخواست وام تایید ش<br>درخواستی به حساب ش | د، به زودی مبلغ وام<br>نما واریز خواهد شد. | <b>۱۴</b> در ادامه در<br>جاری تسهیلات<br>مشتری با جزئیا |
| درخواست وام جدید                            |                                            | می شود.                                                 |
| وام فورى                                    |                                            |                                                         |
| وام ازدواج                                  |                                            | -                                                       |
| وام فرزندآوری                               |                                            | بعد از این مر<br>ساعت بعد پ                             |
| وام سازمانی                                 |                                            | تسهیلات براز<br>ارسال خواهد                             |
| کالا کارت                                   |                                            |                                                         |
| وام امتیازی                                 |                                            |                                                         |
|                                             |                                            |                                                         |

ت های ب شده ایش داده

۲۴ تا ۴۸ شارژ تری